## WACHTWOORD VERGETEN

Als u uw wachtwoord voor het ouderportaal bent vergeten kunt u dit zelf opnieuw aanvragen via de website van De Meerwaarde via onderstaande stappen.

| Ga via menu Ouders naar Persoonlijk.                                                                                                    | n Algemeen Groep 8                                                                                                    | Ouders                                                                   | Leerlingen                                    |
|----------------------------------------------------------------------------------------------------|----------------------------------------------------------------------------------------------------|--------------------------------------------------------------------------|-----------------------------------------------|
|                                                                                                    | Agenda<br>November/Week 46<br>12 nov Start stageweek leerjaar 4<br>GTplus<br>Locatie: De Meerwaarde                   | Contact<br>Algemene in<br>Financiële in<br>Persoonlijk<br>groepen 7 en 8 | formatie<br>formatie<br>An Huis<br>dingen uit |
| Klik op Wachtwoord vergeten                                                                                                    | Om het ouderweb te zien, moet je ingelogd zijn.<br>De Meerwaarde<br>Gebruikersnaam:<br>Gebruikersnaam:<br>Wachtwoord: | Wachtwoord                                                               | l vergeten                                    |
| Vul bij gebruikersnaam uw e-<br>mailadres in wat u heeft doorgegeven<br>aan De Meerwaarde en klik op<br>Verzenden<br>LET OP: u heeft 30 minuten de tijd om<br>gebruik te maken van de link. Daarna<br>zal u opnieuw bovenstaande stappen<br>moeten uitvoeren. | Voer uw gebruikersnaam of e-mailadres in.                                                                             | tersnaam:                                                                | Terug<br>Verzenden                            |
| U krijgt het scherm hiernaast getoond                                                                                                    | Er is een e-mail gestuurd naar uw e-mailadres met daar<br>resetten.<br>De Meerwaarde<br>Geboof is ek Toiost           | rin een link om he<br>Terug                                              | et wachtwoord te                              |

| U krijgt daarna een e-mail op dit e-<br>mailadres met de inloggegevens. Klik<br>op de link "Nieuw wachtwoord<br>kiezen"<br>LET OP: u heeft 30 minuten de tijd om<br>gebruik te maken van de link. Daarna<br>zal u opnieuw bovenstaande stappen<br>moeten uitvoeren. | Image: Status   Provide and status Provide and status |
|----------------------------------------------------------------------------------------------------|----------------------------------------------------------------------------------------------------|
| Vul een nieuw wachtwoord in en klik<br>op Verzenden                                                                                                    | Vul hieronder uw nieuwe wachtwoord in.<br>De Meerwaarde<br>Geboef in ek Tokut!<br>Nieuw wachtwoord (nogmaals):<br>Verzenden                                                                                                    |
| Klik op de link "U kunt hier inloggen<br>met uw nieuwe gegevens"                                                                                                    | Het wachtwoord is gewijzigd, u kan nu inloggen met uw nieuwe wachtwoord.<br><u>U kunt hier inloggen met uw nieuwe gegevens.</u><br><u>De Meerwaarde</u><br><u>Coborf in ek Tokott</u>                                                                                                    |
| Login in met uw e-mailadres en uw<br>nieuwe wachtwoord                                                                                                    | Om het ouderweb te zien, moet je ingelogd zijn.                                                                                                    |